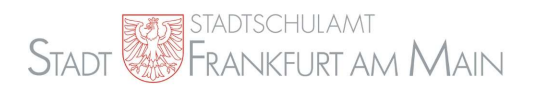

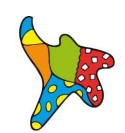

## Änderung des Schulwegplans – Anleitung

Um den Schulwegplan ihrer Schule zu finden, öffnen Sie das Geoportal unter folgenden <u>Link</u>. Jetzt sehen Sie die Stadtkarte mit allen Schulwegen und allen Schulbezirken.

Alternativ rufen Sie <u>https://geoportal.frankfurt.de</u> auf. Nun klicken Sie unter "Themen" (oben links) folgende Informationen an: Fachdaten – Bildung und Beruf – Schulwegplan.

Wir empfehlen, sich auch die Grundschulbezirke anzeigen zu lassen. Diese finden Sie unter: Fachdaten – Wohnen und Soziales – Verwaltungsgrenzen – Grundschulbezirke.

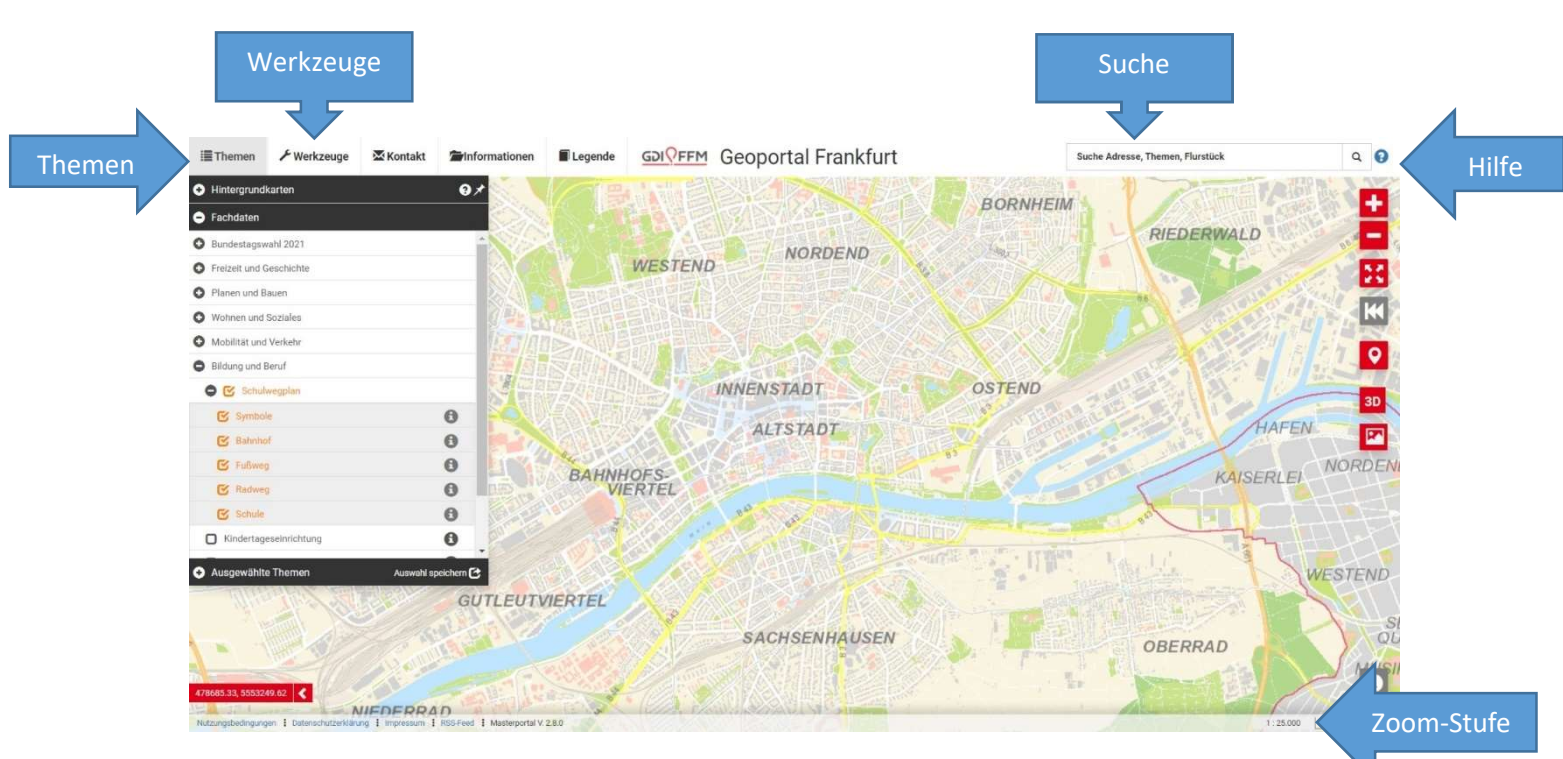

Geben Sie nun im Suchfeld oben rechts den Schulnamen ein. (Benötigen Sie Hilfe zur Suche finden sie diese, wenn Sie auf das kleine Fragezeichen im blauen Kreis ganz rechts klicken.)

Zoomen Sie bis Sie das Einzugsgebiet Ihrer Schule sehen. Achtung: Ab der Zoom-Stufe 1:12000 sind die Schulwege nicht mehr sichtbar. Wir empfehlen eine Größe von 1:5000. Erst hier werden Ampeln, Haltestellen, Fußgänger-Überwege etc. angezeigt.

Sie können nun den Kartenausschnitt als PDF speichern und auch ausdrucken. Gehen Sie dazu auf den Reiter "Werkzeuge" → "Karte drucken". Ihnen wird der Druckbereich angezeigt und Sie haben die Möglichkeit die Karte zu verschieben, zwischen Quer- und Hochformat auszuwählen und den Druck-Maßstab einzustellen. Um ein PDF zu erzeugen gehen Sie auf "drucken".

Unter dem Reiter "Werkzeuge" -> "Auswahl speichern" ist es auch möglich den aktuellen Kartenausschnitt mit den entsprechenden Parametern als URL zu generieren. Die URL kann abgespeichert bzw. weitergegeben werden.

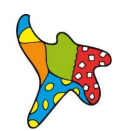

Um uns Ihre Änderungen mitzuteilen haben Sie 3 Möglichkeiten:

- 1. Sie drucken die Karte wie oben beschrieben aus (erst PDF erstellen, dieses ausdrucken) und zeichnen Ihre Änderungen händisch ein.
- 2. Sie bearbeiten das PDF mit der Kommentarfunktion.
- Alternativ können Sie im Geoportal über das Werkzeug "Zeichnen /Schreiben" die Karte direkt am Bildschirm bearbeiten. Mit diesem Werkzeug können Sie beispielsweise Linien einzeichnen oder die Karte mit Text versehen.
  Die so bearbeitete Karte können Sie uns als PDF per Mail schicken oder ausdruckt per Post

Bitte schicken Sie uns Ihre Rückmeldung bis zum **29. Oktober 2021** an: <u>schulwegsicherung.amt40@stadt-frankfurt.de</u>

bzw.

## Stadtschulamt

40.14 Schulwegsicherung Mörfelder Landstraße 6 60598 Frankfurt am Main

Bitte schreiben Sie uns auch, wenn Sie keine Änderungen haben!

Bei der Aktualisierung der Pläne beachten Sie bitte folgende Hinweise:

Nicht immer ist der kürzeste Weg zur Schule auch der sicherste. Bitte achten Sie darauf, keine unsicheren Wege einzeichnen. Als unsicher gelten folgende Wege:

- Wege durch unbebautes Gebiet
- Wege ohne Beleuchtung
- Straßen ohne Fußgängerweg
- Unbefestigte Wege
- Wege über Wiesen

Das Stadtschulamt überprüft Ihre Änderungen und schickt sie gebündelt an das Stadtvermessungsamt. Hier werden die Pläne digitalisiert.

Bei Rückfragen wenden Sie sich an:

## 40.14 Schulwegsicherung

Mörfelder Landstraße 6 60598 Frankfurt am Main Telefon: +49 69 212 38574 Fax +49 69 212 31180 E-Mail: <u>schulwegsicherung.amt40@stadt-frankfurt.de</u>